# Backup Blackboard Courses to Brightspace

### Part 1: Export a Course Package from Blackboard

1. Go to the Control Panel of your Blackboard course.

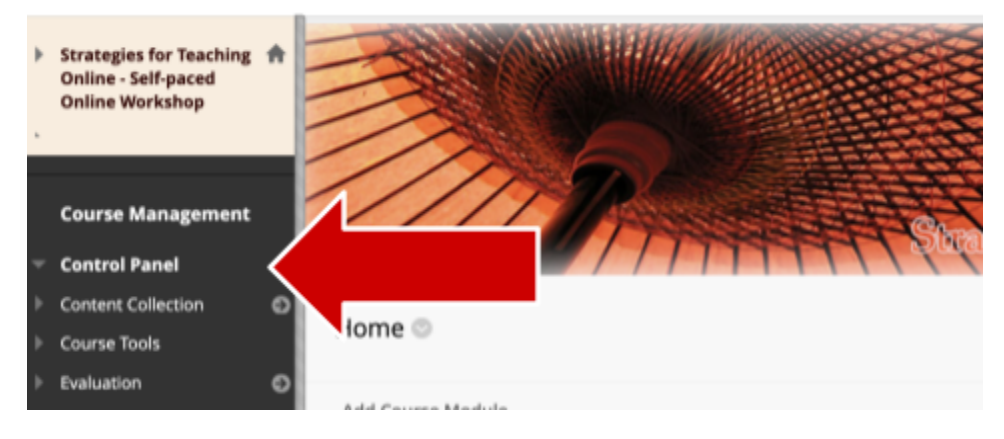

2. Click on Packages and Utilities to open the submenu

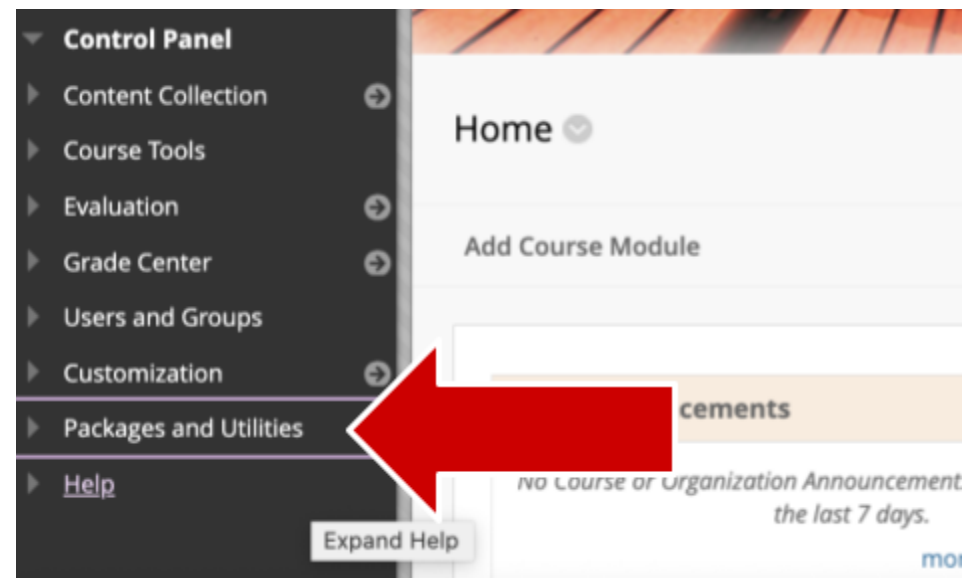

#### 3. Click on Export/Archive Course

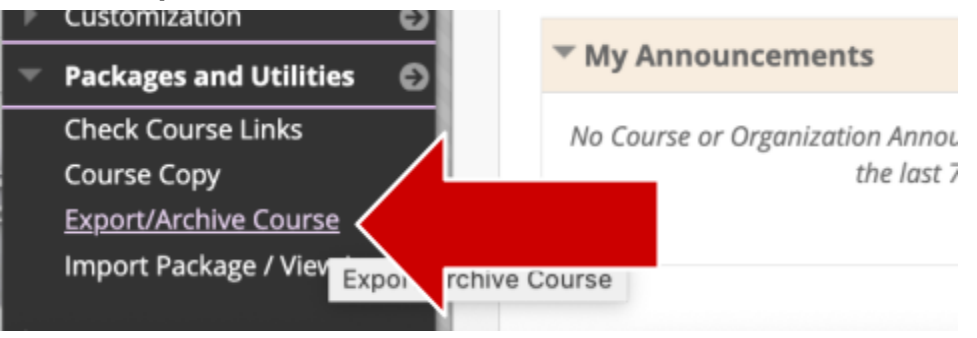

#### 4. Click on Export Package

| * | Strategies for Teaching<br>Online - Self-paced<br>Online Workshop | Export/Archive Course<br>Export Course creates a package of course content that can later be imparted into the same cou<br>permanent record of a course including all the content and user interactions available at the tim<br>creates a package that can be abard access interpine measurement extrant. You must have then |  |  |
|---|-------------------------------------------------------------------|----------------------------------------------------------------------------------------------------|--|--|
|   | Course Management                                                 | Course exports are available for intry days before they are automatically deleted. More Help                                                                                                    |  |  |
| Ŧ | Control Panel                                                     | Export Package                                                                                                    |  |  |
| Þ | Content Collection                                                | 0                                                                                                    |  |  |
| Þ | Course Tools                                                      | Referet                                                                                                    |  |  |
| Þ | Evaluation                                                        | O                                                                                                    |  |  |
| Þ | Grade Center                                                      | O PACKAGES CREATED MANUALLY                                                                                                    |  |  |
| Þ | Users and Groups                                                  |                                                                                                    |  |  |
| Þ | Customization                                                     | No packages exist for this course.                                                                                                    |  |  |
| - | Packages and Utilities                                            | 0                                                                                                    |  |  |

5. Under File Attachments, always **leave the default settings selected** ("Copylinks and include copies of the files").

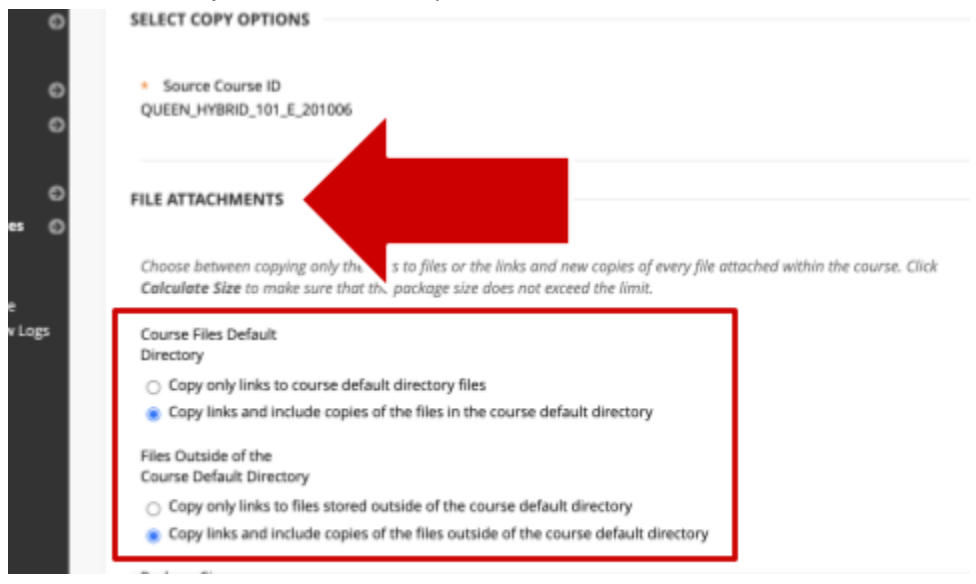

6. Scroll down to Select Course Materials and click on Select All.

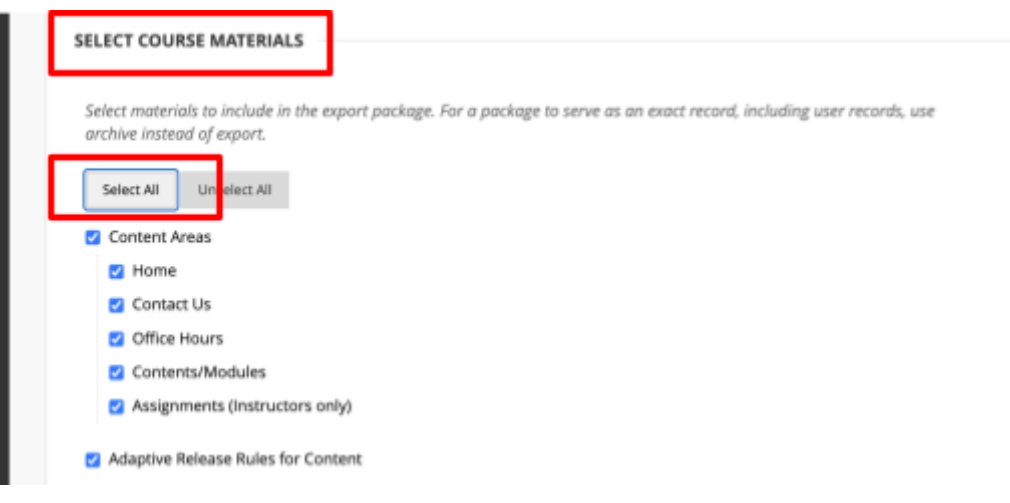

7. Scroll down to, and deselect Settings then click Submit.

| als                               |   |
|-----------------------------------|---|
| practices                         |   |
| Retention Center Rules            |   |
| Rubrics                           |   |
| Settings                          |   |
| Availability                      | 1 |
| Banner Image                      |   |
| Course Guest Access               |   |
| Course Observer Access            |   |
| Duration                          |   |
| <ul> <li>Language Pack</li> </ul> |   |
| Navigation Settings               |   |
|                                   |   |
| Tasks                             |   |
| Tests, Surveys, and Pools         |   |
|                                   |   |

8. You should see the message "This action has been queued."

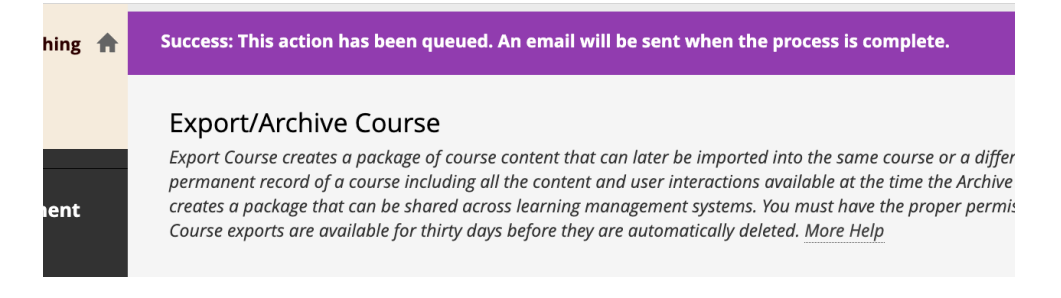

9. Wait for an email notification that the package is ready for download, or refresh the page after a few minutes by clicking on the **Refresh** button.

|                                                                                   | Export/Archive                                                                                   | e Course                                                                                                    |                                                                                                    |                                                           |
|-----------------------------------------------------------------------------------|--------------------------------------------------------------------------------------------------|----------------------------------------------------------------------------------------------------|----------------------------------------------------------------------------------------------------|-----------------------------------------------------------|
| i.                                                                                | Export Course creates<br>permanent record of a<br>creates a package tha<br>Course exports are av | a package of course content that can later b<br>a course including all the content and user in<br>t can be shared across learning managemen<br>ailable for thirty days before they are automo | e imported into the same course or<br>teractions available at the time the<br>t systems. You must have the prope<br>atically deleted. More Help | r a different cou<br>Archive is creat<br>r permissions ti |
|                                                                                   | Export Package                                                                                   | Archive Course                                                                                                    |                                                                                                    | Export                                                    |
| Ø                                                                                 |                                                                                                  |                                                                                                    |                                                                                                    |                                                           |
| 0                                                                                 | Refresh                                                                                          |                                                                                                    |                                                                                                    |                                                           |
| Ð                                                                                 | PACKAGES CR                                                                                      | E D MANUALLY                                                                                                    |                                                                                                    |                                                           |
| The packages will be available for 30 days before they are automatically deleted. |                                                                                                  |                                                                                                    |                                                                                                    |                                                           |
| Ø                                                                                 | FILE NAME                                                                                        |                                                                                                    | DATE CREATED                                                                                                    | AVAILABLE U                                               |
|                                                                                   | ExportFile_Q                                                                                     | UEEN_HYBRID_101_E_201006_2024031                                                                                                    | 3/13/24 3:46 PM                                                                                                    | 4/12/24                                                   |
|                                                                                   |                                                                                                  |                                                                                                    | Displaying 1 to 1 of 1 items                                                                                                    | Show All                                                  |

10. Click on the exported package link to download it to your device. You have 30 days to download the package file from Blackboard. After 30 days the file will automatically be deleted and you will have to start the export process again.

**Do not open the file on your device.** You won't be able to read its contents until it has been imported to Brightspace.

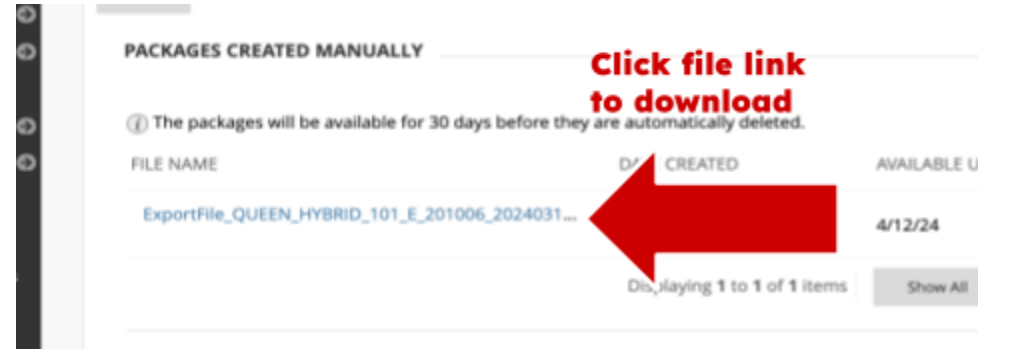

You can store the file on your device until you're ready to import it to your Brightspace course or you can store it in your <u>CUNY OneDrive account</u>.

Part 2 :Import the Course Package into a Brightspace Course shell or a Practice site.

1. Click on **Course Admin** in the top navigation bar of your Brightspace course.

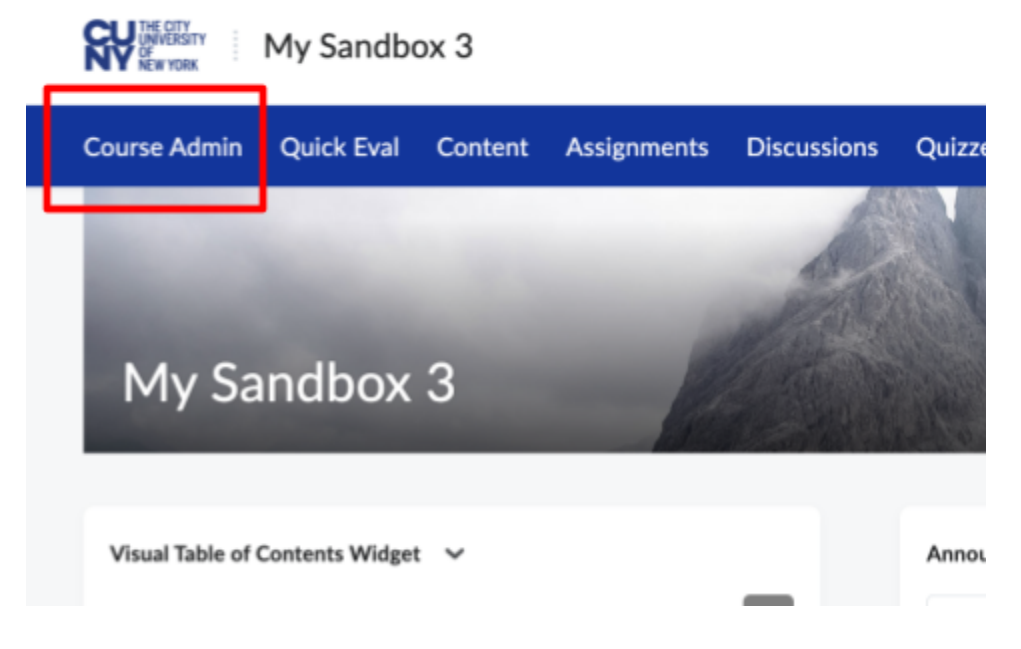

2. Click on Import / Export / Copy Components

| Course Administration        |                                      |                               |  |  |  |
|------------------------------|--------------------------------------|-------------------------------|--|--|--|
| Category Name                |                                      |                               |  |  |  |
| Site Setup                   |                                      |                               |  |  |  |
| 🗂 Availability Date Defaults | Course Offering Information          | Homepages                     |  |  |  |
| Navigation & Themes          | Widgets                              |                               |  |  |  |
| Site Resources               |                                      |                               |  |  |  |
| 📅 Calendar                   | 🖽 Content                            | Course Builder                |  |  |  |
| Course Design Accelerator    | External Learning Tools              | Frequently Asked Questions    |  |  |  |
| Glossary                     | Import / Export / Copy<br>Components | 🗱 Instructional Design Wizard |  |  |  |
|                              |                                      | 🎭 Learning Activity Library   |  |  |  |
| ee Links                     | Manage Dates                         | 💼 Manage Files                |  |  |  |
| Learner Management           |                                      |                               |  |  |  |

Juizzes

Grades

Ciass

#### 3. Click on Import Components then click on Start

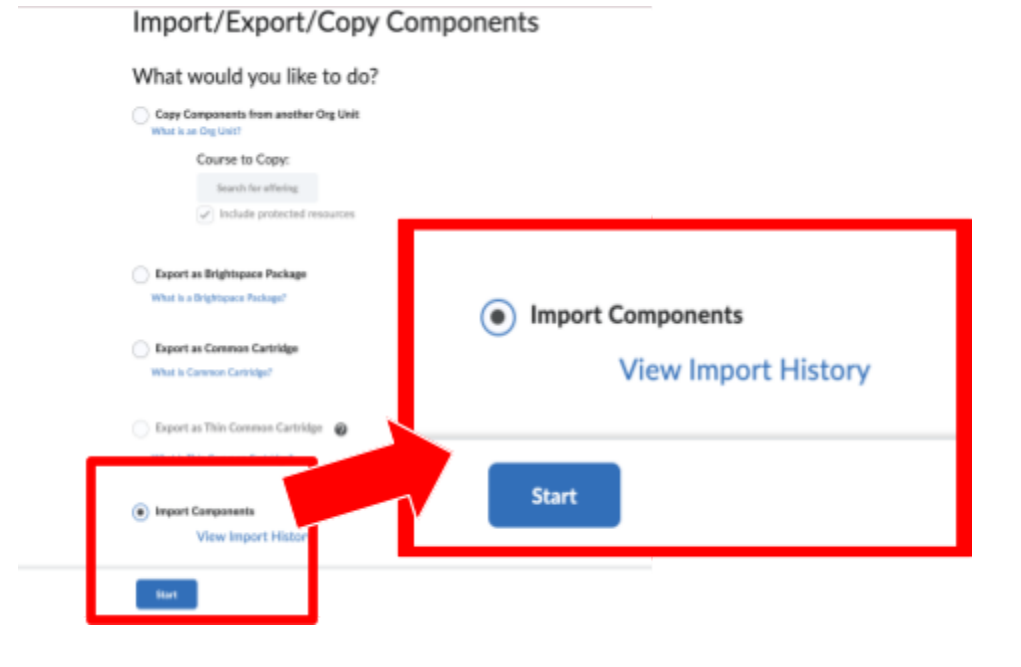

#### 4. Click on **Upload**

## Select File

You are about to import a course from a file.

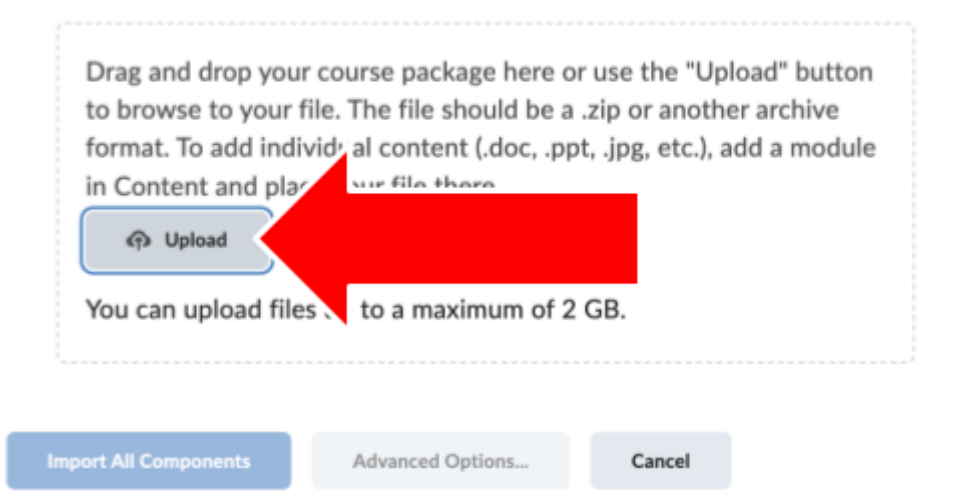

5. This shows the uploading progress

## Select File

You are about to import a course from a file.

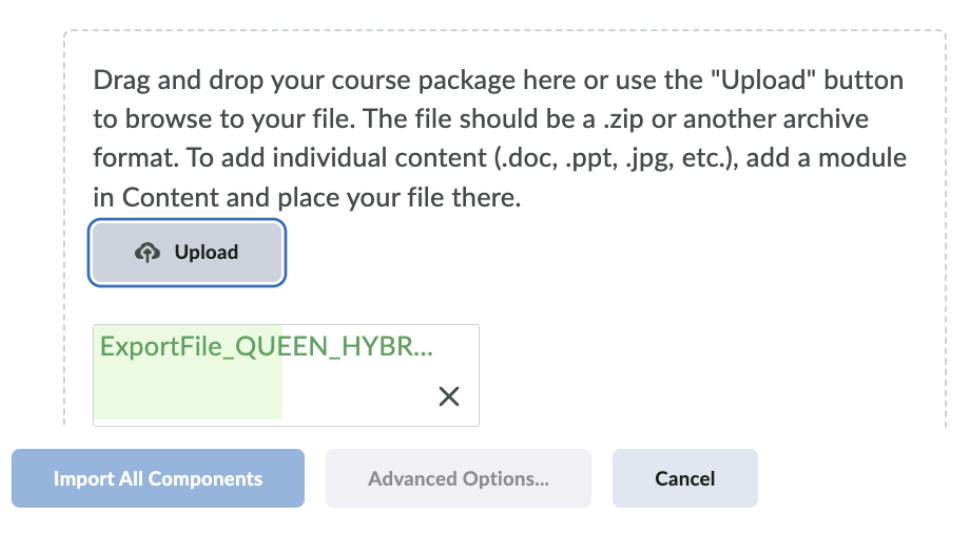

6. After the file is uploaded, click on Import All Components

You are about to import a course from a file.

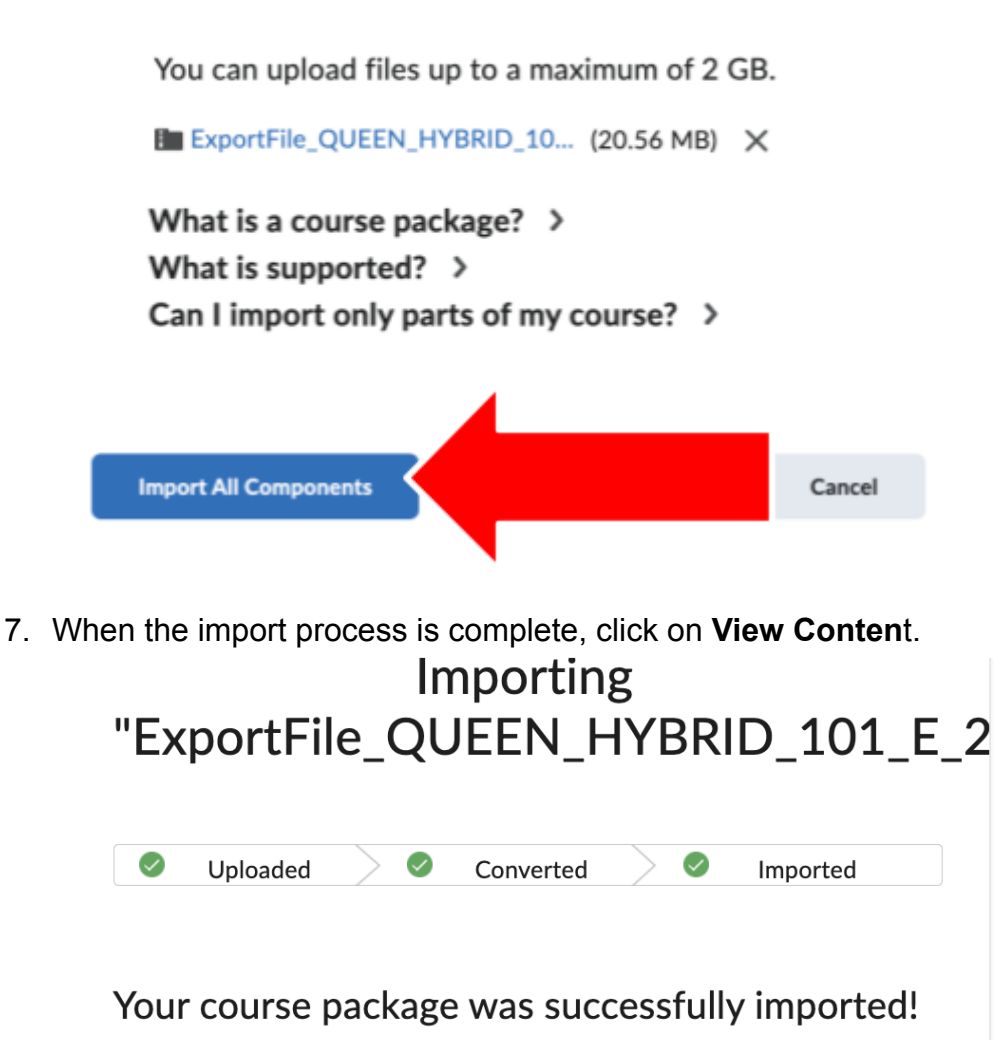

Check out the contents of your course and make sure everything is good to go.

11.

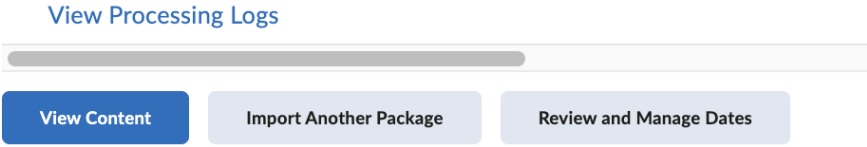

8. The Table of Contents shows the imported components.

| My Sandbox 3                            |                                                    | ခြာ 🕂 🛛 👦 Jean Kelly {တ္ပိ |
|-----------------------------------------|----------------------------------------------------|----------------------------|
| Course Admin Quick Eval Co              | ntent Assignments Discussions Quizzes Grades Class | s Progress Awards More 🗸   |
| Search Topics Q                         | Table of Contents $\ _{\sim}$                      | 🔒 Print 🛛 🔅 Settings       |
| 토 Overview                              |                                                    |                            |
| D Bookmarks                             | Import Course 🗸 🧭 Bulk Edit Related Tools 🗸        | Expand All   Collapse All  |
| Course Schedule                         | ₩ Contact Us                                       | •                          |
| Table of Contents 67                    |                                                    |                            |
| E Contact Us                            | Upload / Create 🗸 Existing Activities 🗸            |                            |
| iii Office Hours                        | Contact Us                                         | ~                          |
| E Contents/Modules 54                   | w more                                             |                            |
| Assignments 11<br>II (Instructors only) | ii Office Hours                                    | •                          |
| Add a module                            | Upload / Create 🗸 Existing Activities 🗸            |                            |
|                                         |                                                    |                            |

### Upload the Course Package to OneDrive

After downloading the course package from Blackboard, you can store it in your CUNY Office 365 OneDrive account.

1. To access your CUNY OneDrive account, log in via the <u>CUNY Web Applications</u> <u>Login page</u>. Log in with your CUNY credentials

| CUNY Login                                                                                                    |  |  |  |
|----------------------------------------------------------------------------------------------------|--|--|--|
| Log in with your <u>CUNY Login credentials</u><br>If you do not have a CUNYfirst account, see the <u>FAQs</u> . |  |  |  |
| Username                                                                                                    |  |  |  |
| @login.cuny.edu                                                                                                 |  |  |  |
| Password                                                                                                    |  |  |  |
|                                                                                                    |  |  |  |
| Log in                                                                                                    |  |  |  |
|                                                                                                    |  |  |  |
| New User   Forgot Username   Forgot Password   Manage your Account                                              |  |  |  |

2. Click on the Apps Launcher icon

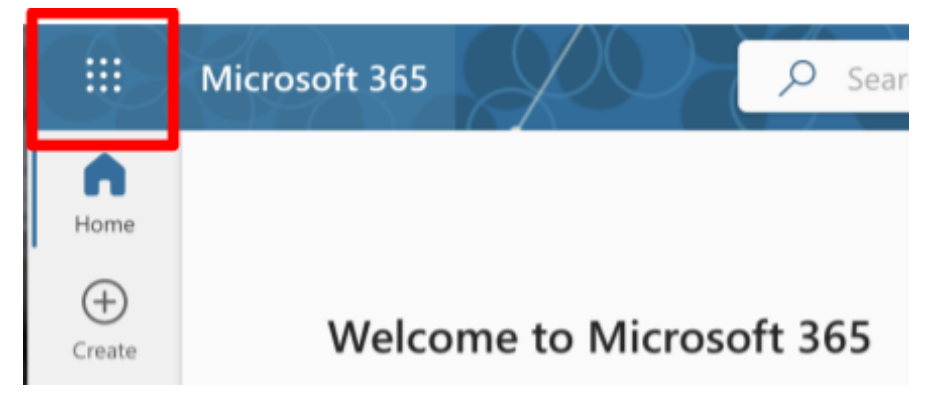

3. Click on **OneDrive** 

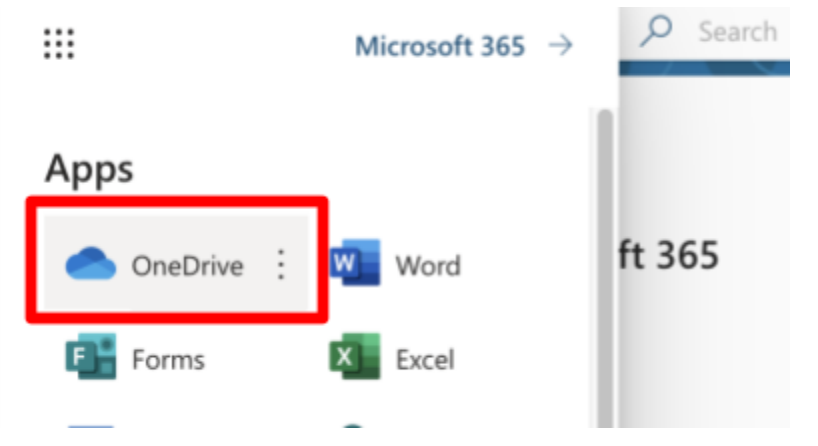

4. Click on the plus sign to open the drop down menu, then click on Files Upload

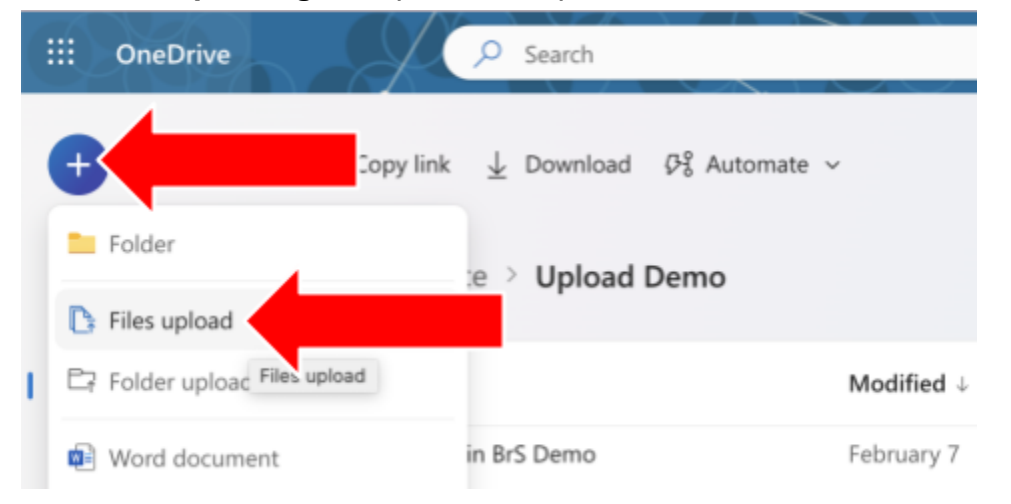

5. Find the file on your device, select it and click **Open** to upload it.

| ud D   | GMT20240313-160443_Recording.m4a                        | Appudio    | Yesterday, 1:4                                                                                                  |
|--------|---------------------------------------------------------|------------|----------------------------------------------------------------------------------------------------|
|        | GMT20240313-160443_RecordingnewChat.txt                 | Plain Text | Yesterday, 1:4                                                                                                  |
|        | GMT20240313-160443_Recording_1920x1080.mp4              | Movie      | Yesterday, 1:4                                                                                                  |
| cintos | ExportFile_QUEEN_HYBRID_101_E_201006_20240313034600.zip | ZIP        | Yesterday, 3:4                                                                                                  |
|        |                                                         | -          |                                                                                                    |
|        |                                                         | Cancel     | Open                                                                                                    |
|        |                                                         | Carloon    | Cibrent                                                                                                    |
|        |                                                         |            | the second second second second second second second second second second second second second second second se |

6. To download the file from OneDrive, **1)** mouse over the file name and click the circle that appears to the left; **2)** click on the three dots at the top and **3)** click on Download in the menu.

The pop-up menu can be accessed by **right-clicking or control-clicking on the file name**.

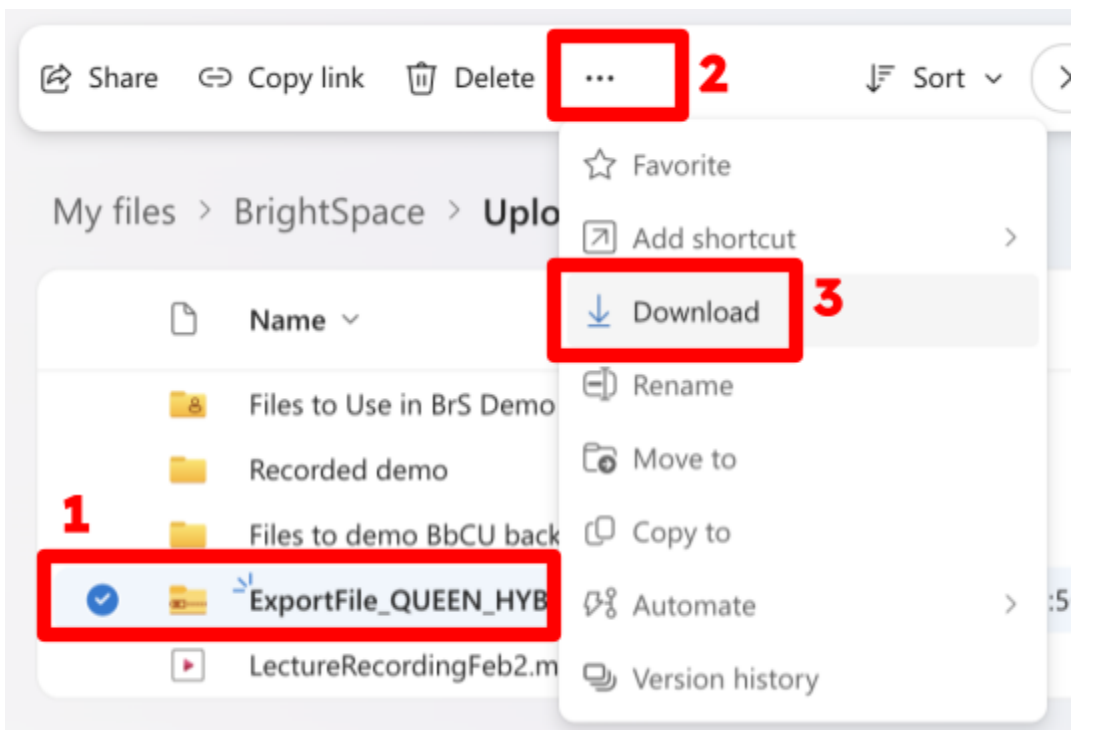